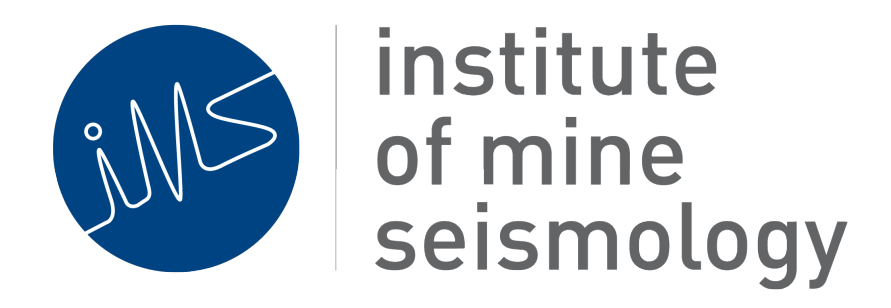

# IMS Vantage Sensitivity Analysis Plug-in

Gys Basson (Gys.Basson@IMSeismology.org)

Document Number IMS-DOC-SOFTWARE-SENSITIVITY-201402-GBv0

#### Contents

| 1 | Installing the Sensitivity Plug-in  | 3 |
|---|-------------------------------------|---|
| 2 | Creating a new Sensitivity Analysis | 4 |
| 3 | Performing the Sensitivity Analysis | 8 |

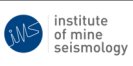

## **1** Installing the Sensitivity Plug-in

Follow the steps as described below to add the Sensitivity Analysis plug-in into an existing Vantage installation:

Select the "Plug-ins" action from the Tools menu

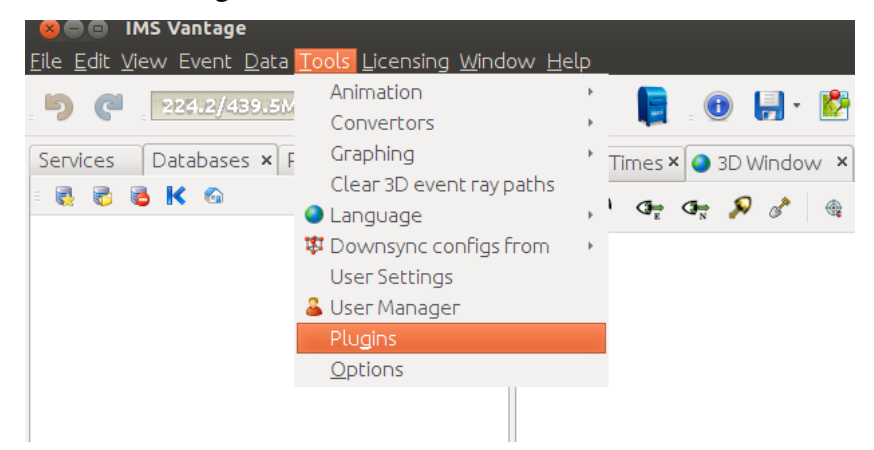

Select the "Settings" tab and make sure the "IMS Sensitivity Tools Update Center" is checked.

| 😣 Plugins                                                         |                                                                                                    |  |  |  |  |  |  |  |
|-------------------------------------------------------------------|----------------------------------------------------------------------------------------------------|--|--|--|--|--|--|--|
| Updates (73)                                                      | ) Available Plugins (1/132) Downloaded Installed (238) Settings                                                                                                    |  |  |  |  |  |  |  |
| Configuration of <u>Update</u> Centers:                           |                                                                                                    |  |  |  |  |  |  |  |
| Active                                                            | Name       IMS Sexternal Libraries Update Center       IMS Sensitivity Tools Update Center       Edit Remove         IMS Reports       IMS Reports (Development) Update Ce       Ims Reports Templates       Last Check: never         IMS Reports Templates       Ims Services Tools Update Center       Ims Services Tools Update Center       Ims Services Tools Update Center         Ims Trace Extras Update Center       Ims Trace Update Center       Ims Services Tools Update Center         Ims Trace Extras Update Center       Ims Services Tools Update Center       Ims Services Tools Update Center         Ims Manage       Ims Services Tools Update Center       Ims Services Tools Update Center         Ims Manage       Ims Services Tools Update Center       Ims Services Tools Update Center         Ims Manage       Ims Services Tools Update Center       Ims Services Tools Update Center         Ims Manage       Ims Services Tools Update Center       Ims Services Update Center         Ims Manage       Ims Services Update Center       Ims Services Update Center         Ims Manage       Ims Services Update Center       Ims Services Update Center         Ims Manage       Ims Services Update Center       Ims Services Update Center         Ims Manage       Ims Services Update Center       Ims Services Update Center         Ims Manage       Ims Services Update Center       Ims Services Update |  |  |  |  |  |  |  |
| Automatica<br><u>C</u> heck Int<br>Advanced<br>Plugin <u>I</u> ns | Add<br>ally Check for Updates<br>terval: Every Startup   Proxy Settings<br>stall Location: Default                                                                                                    |  |  |  |  |  |  |  |
|                                                                   | <u>Close</u> <u>Help</u>                                                                                                    |  |  |  |  |  |  |  |

Select the "Available Plug-ins" tab and type "Sensitivity" in the search box. A plug-in called "IMS Vantage Sensitivity" will be listed. Select that module and then select the install button to install.

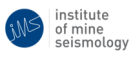

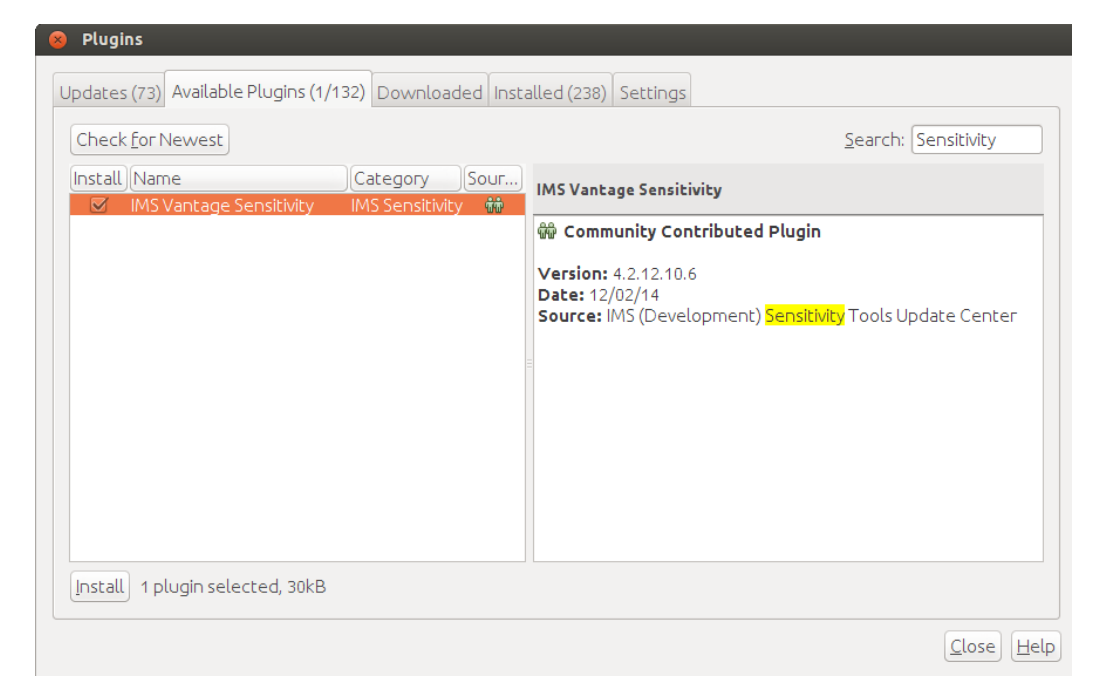

Restart Vantage for the changes to take effect.

## 2 Creating a new Sensitivity Analysis

Right click on an existing folder inside a Vantage project and select "New" - "Sensitivity Analysis"

institute of mine seismology

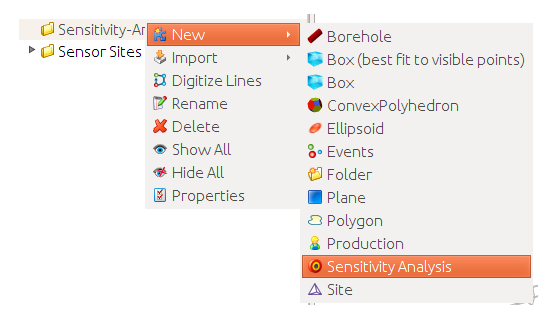

Select a name for the analysis.

| 😮 Cre | ate new Sensitivity Analysis |
|-------|------------------------------|
| Name: | Sensitivity-area1            |
|       | OK Cancel                    |

February 26, 2014

A new node with the selected name will be created in the project tree. Note that three additional folders are created a child nodes of the newly created sensitivity node.

- Inversion this folder can be ignored
- Meshes all meshes on which sensitivity analysis contours will be performed must be placed in this folder.
- Sites all sites of the system that must be used in the sensitivity analysis must be placed in this folder.

Note that the above folders cannot be renamed or deleted.

Events ØPlans Sensitivity-Analysis Sensitivity-area1 📁 Inversion Meshes 💋 Sites

Move all meshes and sites that will be used in the analysis into the correct "Meshes" and "Sites" folders. This can be done by moving existing meshes/sites in the project or it can be imported from files on disk. In the example below two meshes named "mesh1" and "mesh2" are placed in the "Meshes folder" and Sites numbered 1-10 are placed in the sites folder.

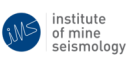

Select individual sites in the "Sites" folder and right-click to edit the Sensitivity site properties. The properties include:

- P wave pick error [s] Assume some error in seconds where the P pick is placed on the waveform
- S wave pick error [s] Assume some error in seconds where the S pick is placed on the waveform
- Site Location Error [m] The actual coordinate where the site is installed may not be correct. Specify what error in meters where the site coordinate may differ from the specified location
- Velocity P [m/s] P wave velocity in m/s
- Velocity P error [%] P wave velocity uncertainty as a percentage
- Velocity S [m/s] S wave velocity in m/s
- Velocity S error [%] S wave velocity uncertainty as a percentage
- Sensor Type Type of site installed (Uni-axial / Tri-axial)
- Box Type The IMS/ISS station that the site will be connected to (NetADC, GS, QS, MS, Custom)

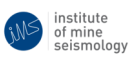

- Custom PPV threshold [mm/s] Use this property only if "Custom" was selected above and you do not wish to use the default values that area associated with the IMS system
- Use in simulations This site can be excluded from the analysis

| Sensitivity-Analysis | 8 Multiple Objects - Properties |             |              |            |
|----------------------|---------------------------------|-------------|--------------|------------|
| Sensitivity-area1    | Properties                      | Sensitivity |              |            |
| Meshes               | ✓Sensitivity Site Settings      |             |              |            |
| ▶ □ ⊞ mesh1          | P wave pick er                  | ror[s]      | 0.001        |            |
| ▶ □ 角 mesh2          | S wave pick er                  | ror [s]     | 0.001        |            |
| ▼ ຝ Sites            | Site Location E                 | Fror [m]    | 1.0          |            |
|                      | Velocity P [m/s                 | 5]          | 5500.0       |            |
|                      | Velocity P erro                 | or [%]      | 5.0          |            |
|                      | Velocity S [m/s                 | 5]          | 3500.0       |            |
| M △ 3                | Velocity S erro                 | r[%]        | 5.0          |            |
| M 🛆 4                | Sensor Type                     |             | TRI_AXIAL    | <b>•</b>   |
| 🥑 🛆 5                | BoxType                         |             | NETACD       | <b>•</b>   |
| 🗹 🛆 б                | Custom PPV threshold [mm 0.02   |             |              |            |
| 👿 🛆 7                | Use in simulati                 | ons         | $\checkmark$ |            |
| 🗹 🛆 8                | 1 2 2                           |             |              |            |
| 🗹 🛆 9                | 1, 2, 3,                        |             |              |            |
| 🗹 🛆 10               | 1, 2, 3, 4, 5, 6, 7             | 7, 8, 9, 10 |              |            |
|                      |                                 |             |              | Close Help |

Right click on the Sensitivity Analysis node (in this example "Sensitivity-area1" node) to edit properties of the sensitivity analysis to be performed. The properties include:

- Min num stations Minimum num stations that must record the synthetic event to do the location analysis
- Max num stations Maximum num stations used to record the synthetic event
- PPV Magnitude Coefficient A in the relation: log(PPV) = A\*local\_magnitude + B\*log(distance) + C
- PPV Distance Coefficient B in the relation: log(PPV) = A\*local\_magnitude + B\*log(distance) + C

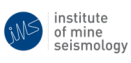

- PPV Constant C in the relation: log(PPV) = A\*local\_magnitude + B\*log(distance) + C
- Local magnitude of the synthetic event Local magnitude of the synthetic event used to determine what sites are triggered for a fixed point in space
- Save Covariance Matrix Save the non-visual results of the sensitivity analysis. This setting can be ignored for all practical purposes

| 🔻 📁 Sensitivity-Analysis | Sensitivity-area1 - Properties         |            |
|--------------------------|----------------------------------------|------------|
| Sensitivity-area1        | Properties Sensitivity Inver           | rsion      |
| Meshes                   | ✓Sensitivity Settings Min num stations | Â          |
| 🖻 🟳 Sites                | Max num stations                       | 18         |
|                          | PPV Magnitude Coeficient               | 0.98       |
|                          | PPV Distance Coeficient                | 1.8        |
|                          | PPV Constant                           | 3.8        |
|                          | Local magnitude of the synthetic event | -0.5       |
|                          | Save Covariance Matrix                 |            |
|                          | Sensitivity-area1                      | 0          |
|                          |                                        |            |
|                          |                                        | Close Help |

### **3** Performing the Sensitivity Analysis

Once all the settings have been configured as described in Section 2 the analysis can be performed by right-clicking on the Sensitivity Analysis node ("Sensitivity-area1" in this example) and selecting the "Run analysis" action.

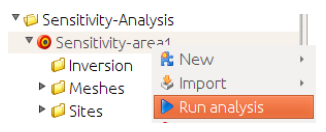

This will perform a sensitivity analysis on the meshes placed in the "Meshes" folder of the Sensitivity Analysis. Once the calculation task has been completed, the meshes can be expanded to view contours of the results of the analysis in the 3 D Viewer.

February 26, 2014

of mine seismology

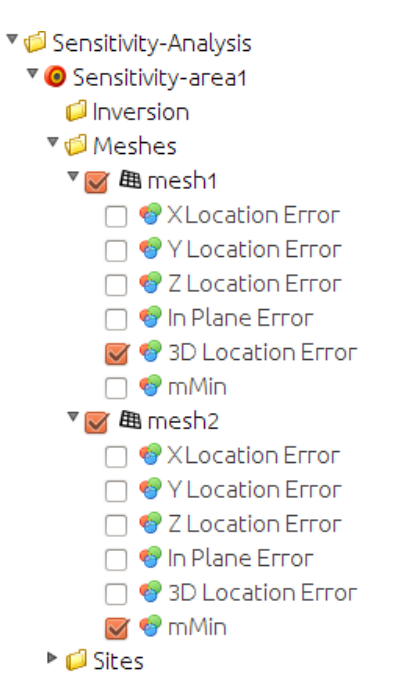

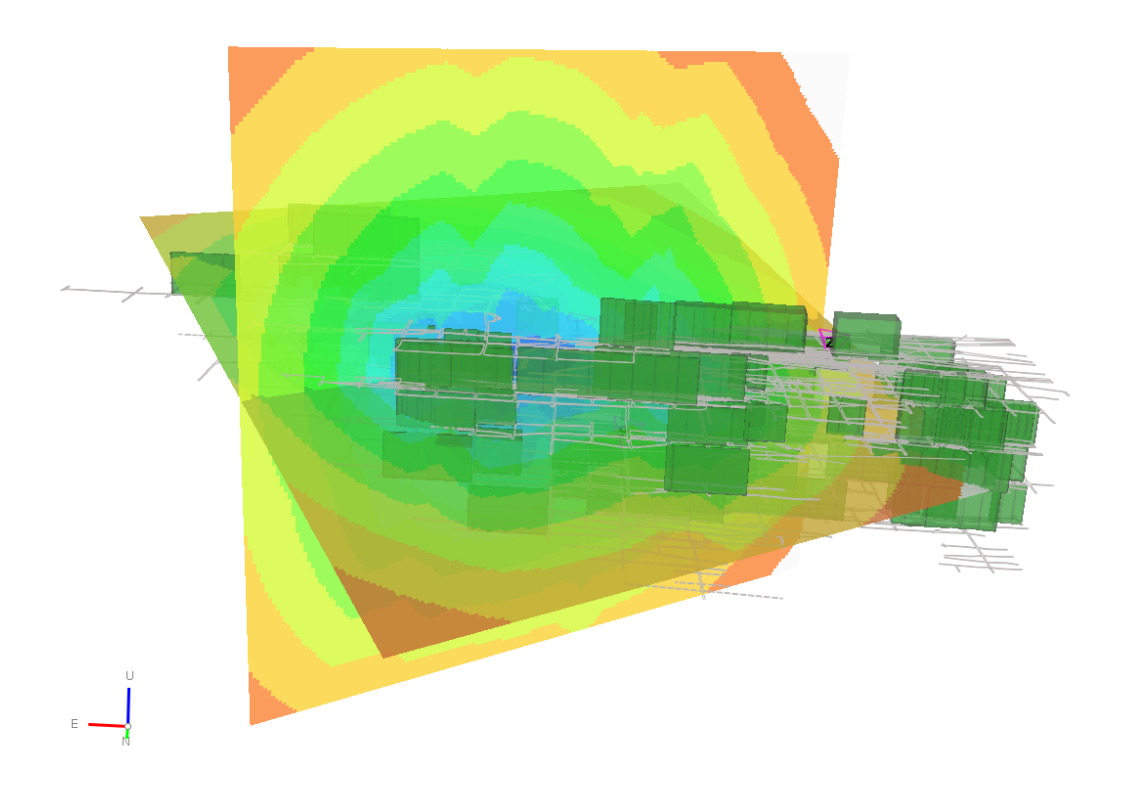

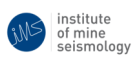